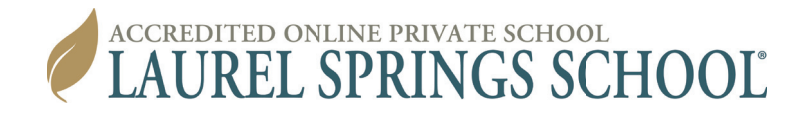

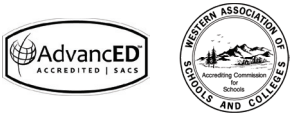

# LMS Training Guide: Gradebook, Pacing, & Calendar

#### Learn How To:

- · Access and navigate your course gradebooks
- · View and manage your calendar
- · Adjust your pacing for completion of courses

#### How to Access Your Gradebooks

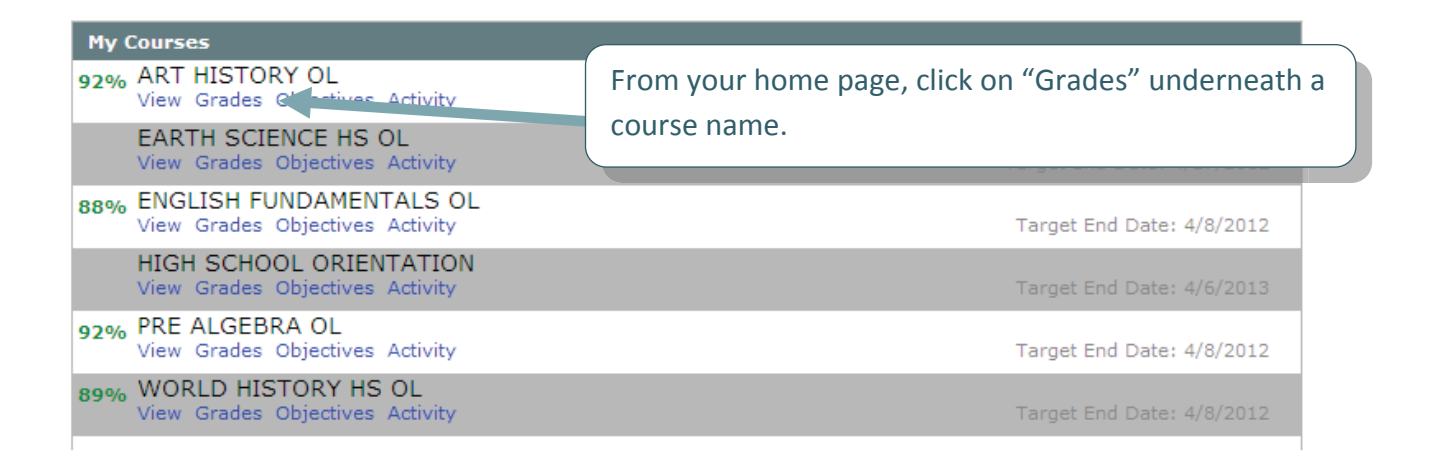

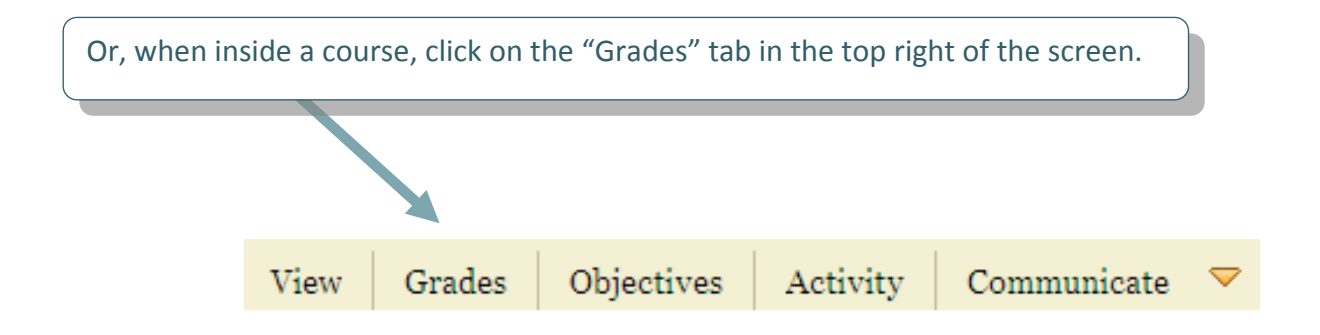

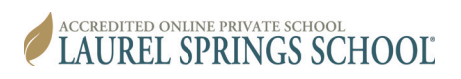

## Navigating the Gradebook

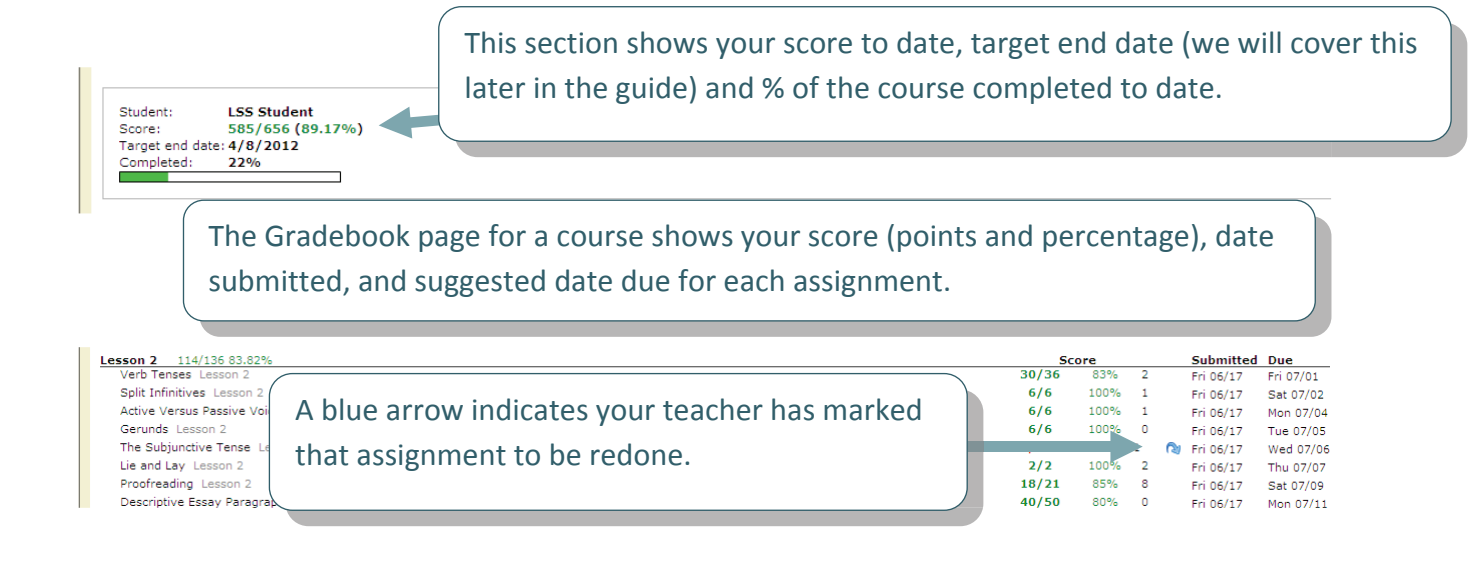

## **Viewing Teacher Feedback**

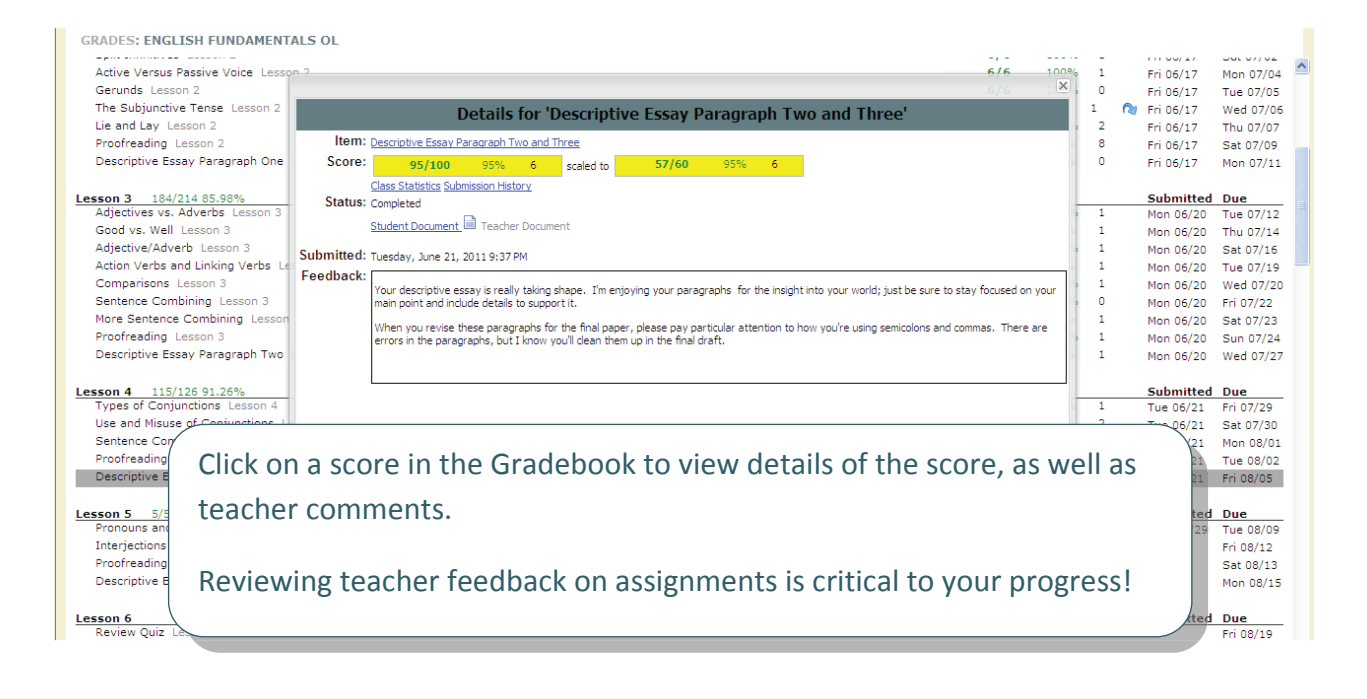

## **Gradebook Options**

|              | Student: LSS Student   Score: 585/656 (89.17%)   Target end date: 4/8/2012 4.000000000000000000000000000000000000                                                                                                    |                                                             |                                                   | <b>1</b> 6                       | 1                                                                                                    | 2                                                                                                   |                   |
|--------------|----------------------------------------------------------------------------------------------------|-------------------------------------------------------------|---------------------------------------------------|----------------------------------|----------------------------------------------------------------------------------------------------|----------------------------------------------------------------------------------------------------|-------------------|
| Ē            | esson 1 167/175 95.42%<br>Diagnostic Assessment Lesson 1<br>Capitalization Lesson 1<br>Plurals Lesson 1<br>More Plurals Lesson 1<br>Possessive Nouns Lesson 1<br>Possessive Noun Exceptions Lesson 1<br>Pronouns Lesson 1<br>Different Types of Pronouns Lesson 1 | 96/100<br>20/23<br>5/5<br>2/2<br>2/2<br>1/1<br>10/10<br>7/8 | 96%<br>86%<br>100%<br>100%<br>100%<br>100%<br>87% | 11<br>5<br>1<br>0<br>3<br>0<br>1 | Submitted<br>Fri 06/17<br>Fri 06/17<br>Fri 06/17<br>Fri 06/17<br>Fri 06/17<br>Fri 06/17<br>Fri 06/17 | Due   Mon 06/13   Wed 06/15   Fri 06/17   Sat 06/18   Sun 06/19   Mon 06/20   Wed 06/22   Thu 06/23 |                   |
|              | This page allows you to project your final percentage. All recorded as below and may not be changed. You can predict your final percentag scores for your remaining assignments in the empty spaces and pres                                                      | signm<br>e by e<br>ssing                                    | nent<br>ente<br>the                               | scc<br>ring<br>"Re               | ores ar<br>hypot<br>calcula                                                                          | e visib<br>hetica<br>ate" bu                                                                        | le<br>I<br>itton. |
| dh           | Allows you to view class statistics.                                                                                                    |                                                             |                                                   |                                  |                                                                                                    |                                                                                                    |                   |
|              | See how you are mastering learning objectives.                                                                                                    |                                                             |                                                   |                                  |                                                                                                    |                                                                                                    |                   |
| D            | Check your activity log for the course                                                                                                    |                                                             |                                                   |                                  |                                                                                                    |                                                                                                    |                   |
| 999999<br>12 | Change your intended end date for the course (see below for more in                                                                                                    | forma                                                       | atior                                             | ו on                             | this)                                                                                                |                                                                                                    |                   |
| - <u>-</u>   | Click here to send a message to your teacher.                                                                                                    |                                                             |                                                   |                                  |                                                                                                    |                                                                                                    |                   |

#### **Calendar and Pacing**

The LMS automatically creates suggested due dates for all assignments based upon your designated Laurel Springs end date. You can view your calendar by daily assignments, weekly, monthly or all. This can be a great help in understanding the pace at which you need to work so that you can best manage your time. We realize you may have a busy schedule and there may be times you will not be able to work as much as you would like. The system will show the suggested lessons you need to complete to get back on track by highlighting them in red.

**NOTE:** These are not set due dates that result in grade penalties if not met. It is not required that you follow this calendar. It is simply a resource. The primary deadline to keep in mind is your Laurel Springs enrollment end date; **but, you are expected to regularly send in work and stay on pace to finish**. If you are unable to work for whatever reason, it is important you communicate with your teacher.

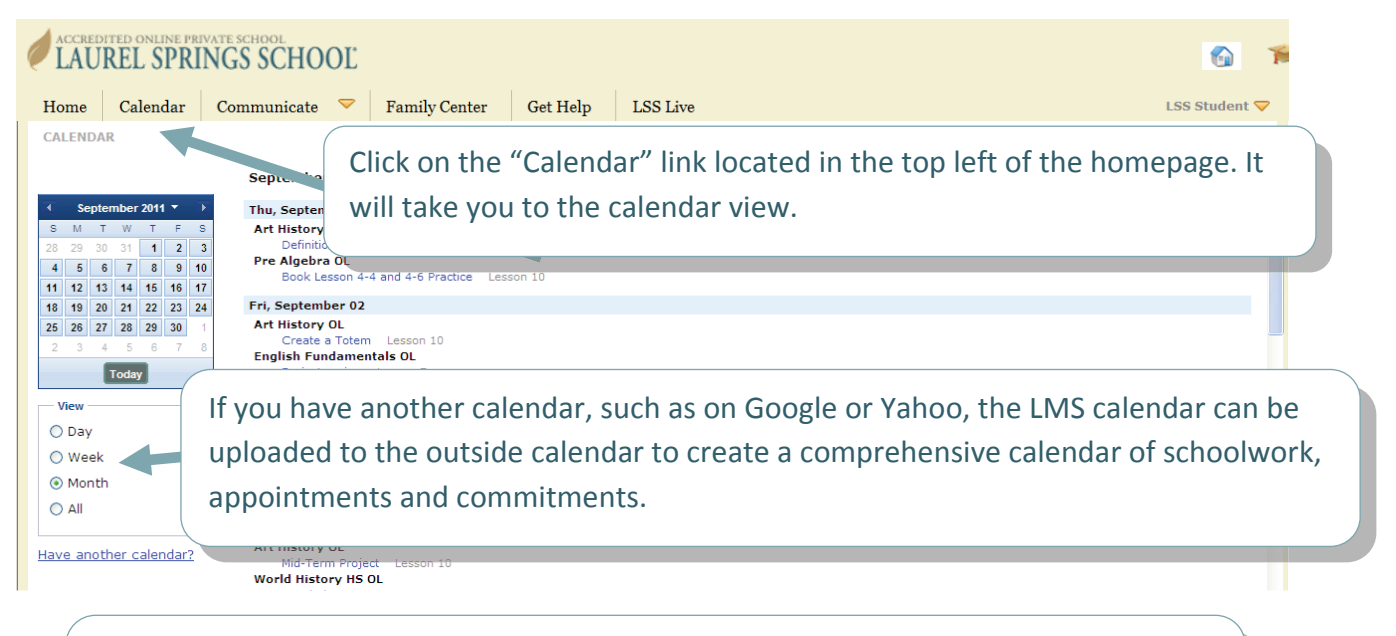

If you have another calendar, such as on Google or Yahoo, the LMS calendar can be uploaded to the outside calendar to create a comprehensive calendar of schoolwork, appointments and commitments.

Also, on your homepage you will see a "Due Soon" header that shows assessments and assignments with suggested due dates during the current week.

| Due Soon 5 i                                                        | tems due this week |
|---------------------------------------------------------------------|--------------------|
| Journal Entry/Creative Project - World History HS OL                | Thu 06/16          |
| SAS Web Inquiry - World History HS OL                               | Fri 06/17          |
| Primary Source Reading/Secondary Source Discussion<br>History HS OL | - World Sat 06/25  |
| Create a Timeline - Art History OL                                  | Yesterday          |
| Poster - Art History OL                                             | Sun 07/03          |

#### What if you want to finish a course before your enrollment end date?

At Laurel Springs, it is also acceptable to work on one course at a time or finish a course ahead of your designated end date. You can actually change your intended completion date for a course within the system so that your assignment calendar is automatically updated. The target end date can be adjusted from your Gradebook page.

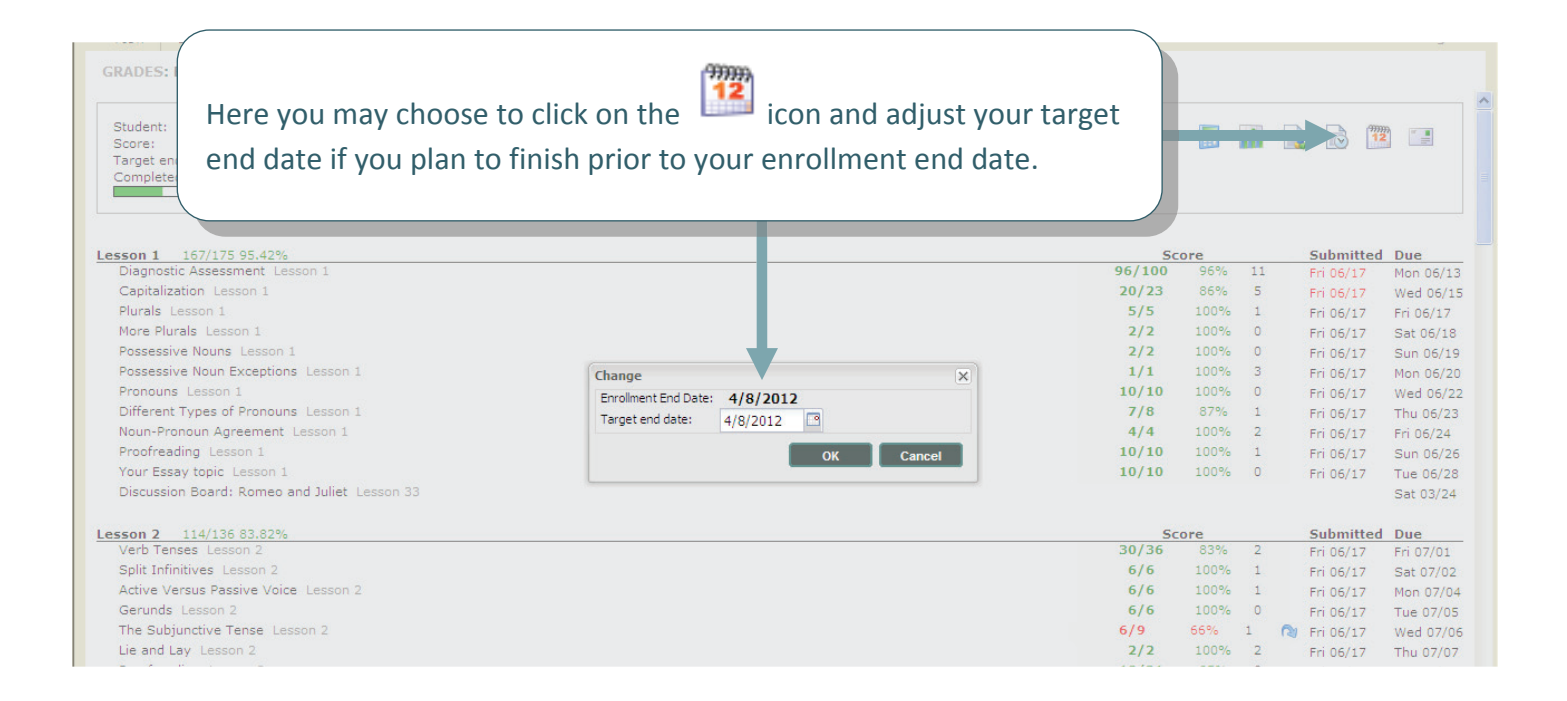